### Seting Up dan Pengembangan Repository untuk Pengolahan Koleksi Digital Perpustakaan

Alexander Malik H, S.Kom Sistem Informasi dan Jaringan Perpustakaan Pusat UIN Maulana Malik Ibrahim

# Setting Repository

- Setting server
  - Install erpints
  - Install Postfix
- Integrasi email dan server
  - Seting domain
  - Seting ip
  - Seting email
- Seting keanggotaan
  - Repo hanya untuk email institusi

# Install erpints

- Membuat file repository EPrints untuk instalasi. nano /etc/apt/sources.list.d/eprints.list
- Masukkan alamat repository eprints. deb http://deb.eprints-hosting.org/3.4/stable/ ./
- Download key repository dan update. wget -O - http://deb.eprints-hosting.org/keyFile | apt-key add apt update
- Tunggu hingga selesai
- Kemudian ketik perintah untuk instalasi eprints apt install eprints -y
- Kemudian konfigurasi eprints

## **Install Postfix**

### Install software

### sudo apt-get update

- Tunggu hingga selesai update package server nya
- Kemudian install postfix dengan perintah di terminal sudo apt-get install postfix
- Tunggu sampai selesai

# Integrasi Email dengan Server

Configure Postfix

sudo nano /etc/postfix/main.cf

- Configure Additional Email Addresses sudo nano /etc/postfix/virtual
- Test your Configuration

echo "This is the body of the email" | mail -s "This is the subject line" root

# Pengembangan repository

- Setting Subject
- Seting prodi
- Seting pembimbing
- Seting statistik

# Install Subjek

Hirarkhi atau struktur lembaga dan subjek tersimpan di file yang sama, bisa dilihat di direktori, yaitu:

/usr/share/eprints3/archives/archive\_id/cfg/subjects

- Sebaiknya, untuk pertama kali kita membangun hirarkhi lembaga dan subjek dengan membuat file subject terlebih dahulu dengan formatnya.
- File subjects bisa dilihat dan di edit sesuai dengan keperluan dan sesuai dengan keilmuan di perguruan tinggi.

/eprints3/archives/archive\_id/cfg/subjects

File subjek yang sudah jadi dengan menggunakan DDC dapat digunakan dalam workshop ini). File ini nanti akan dimasukkan ke EPrints dengan menggunakan tool yang disediakan EPrints, import\_subject seperti contoh berikut:

### eprints@host% /usr/share/eprints3/bin/import\_subjects

(Catatan: Perintah di atas dijalankan dengan login sebagai user Eprints).

Untuk melihat hasilnya, gunakan tool generate\_views:

eprints@host% /usr/share/eprints3/bin/generate\_views

Kemudian silahkan di cek di deposit item bagian division dan di subjects.

# Seting prodi

- Edit di bagian view configuration lalu pilih cfg cfg.d eprints\_fields.pl
- Cari bagian name => 'thesis\_type'
- Tambahkan "undergraduate" di bawah diploma.
- Akan seperti ini

### {

name => 'thesis\_type',

type => 'set',

options => [qw(

diploma

undergraduate

masters

doctoral

### )],

input\_style => 'medium',

},

Setelah itu save dan reload konfigurasi.

# **Seting Pembimbing**

Buka menu admin, kemudian menuju ke tab config.tools.

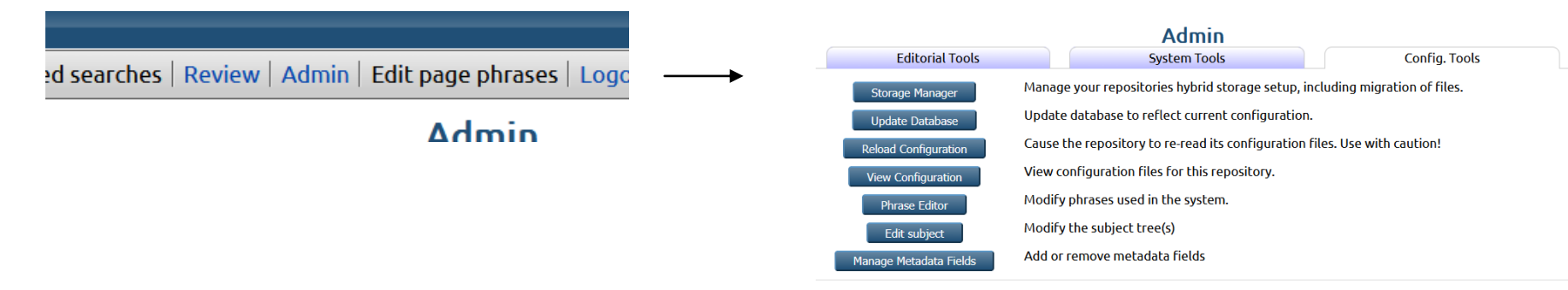

Klik tombol manage metadata fields, pilih bagian eprints dan klik <u>View</u> <u>Dataset Fields</u>

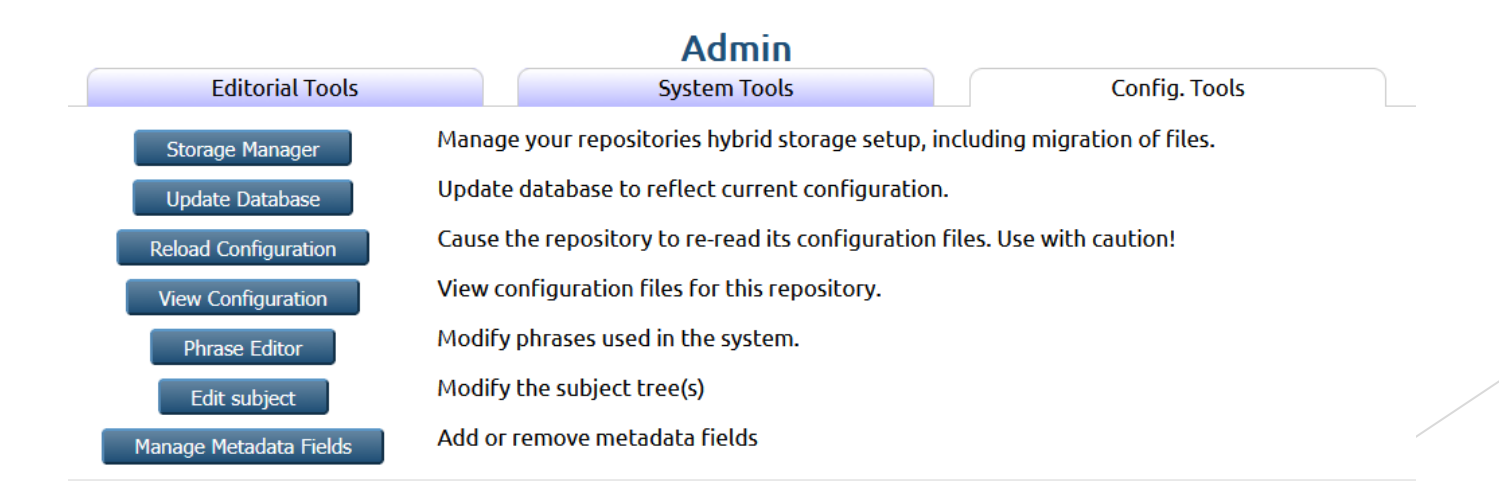

#### Akan tampil seperti ini.

Manage Metadata Fields This tool allows you to add metadata fields to your repository. Only fields added using this tool can be removed by this tool. To start configuring fields choose a dataset to add/remove fields from the following list.

### Datasets with Configurable Fields

| Access Logs:                                   | Stores requests generated from the Web interface                         | <b>View Dataset Fields</b> |
|------------------------------------------------|--------------------------------------------------------------------------|----------------------------|
| Cache Tables:                                  | Index to the tables used for temporarily storing search results          | <b>View Dataset Fields</b> |
| Documents:                                     | Used to store documents metadata, for ALL of archive, inbox, etc.        | View Dataset Fields        |
| Eprints:                                       | Used to store eprints records                                            | View Dataset Fields        |
| Tasks:                                         | Scheduled tasks for the indexer process.                                 | View Dataset Fields        |
| Files:                                         | Technical data on files stored.                                          | View Dataset Fields        |
| Object Revisions:                              | Stores information about revisions made to objects (eprints, users etc.) | View Dataset Fields        |
| Imports:                                       | Stores the details of an import.                                         | View Dataset Fields        |
| User Log-ins:                                  | Stores user login tickets (cookies-based authentication)                 | <b>View Dataset Fields</b> |
| User Notifications:                            | Used to store messages waiting to be shown to the user                   | View Dataset Fields        |
| Metafield:                                     | Used to store metadata field records                                     | View Dataset Fields        |
| Full-text Requests:                            | Stores requests made for full-texts to be delivered by email             | View Dataset Fields        |
| Saved Searches:                                | Used to store what searches users have and the frequency of alert emails | <b>View Dataset Fields</b> |
| Subjects:                                      | Used to store the hierarchical subject tree(s)                           | View Dataset Fields        |
| datasetname_triple" not"<br>defined]:          | ["datasethelp_triple" not defined]                                       | View Dataset Fields        |
| "datasetname_upload_progress"<br>not defined]: | ["datasethelp_upload_progress" not defined]                              | View Dataset Fields        |
| Users:                                         | Used to store info on eprints users                                      | <b>View Dataset Fields</b> |

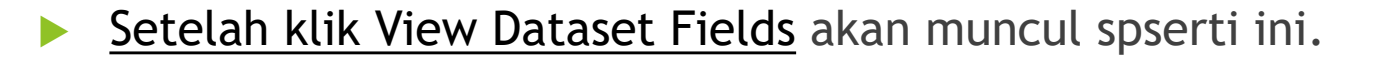

Manage Metadata Fields - Tasks This tool allows you to add metadata fields to your repository. Only fields added using this tool can be removed by this tool. To start configuring fields choose a dataset to add/remove fields from the following list.

#### Create a Field

#### Live Fields

| action:       | Action               | Core Field |
|---------------|----------------------|------------|
| cleanup:      | Remove on Completion | Core Field |
| description:  | Description          | Core Field |
| end_time:     | Completed            | Core Field |
| eventqueueid: | Id                   | Core Field |
| params:       | Parameters           | Core Field |
| pluginid:     | Plugin               | Core Field |
| priority:     | Priority             | Core Field |
| start_time:   | Start Time           | Core Field |
| status:       | Status               | Core Field |
| userid:       | Owner                | Core Field |

- Klik create field dan isikan "supervisor" serta sesuaikan dengan kebutuhan.
- Kemudian akhiri dengan mengklik tombol COMMIT sehingga field dapat segera digunakan.
- Kemudian ke file workflow di folder eprints kemudian edit default.xml nya.

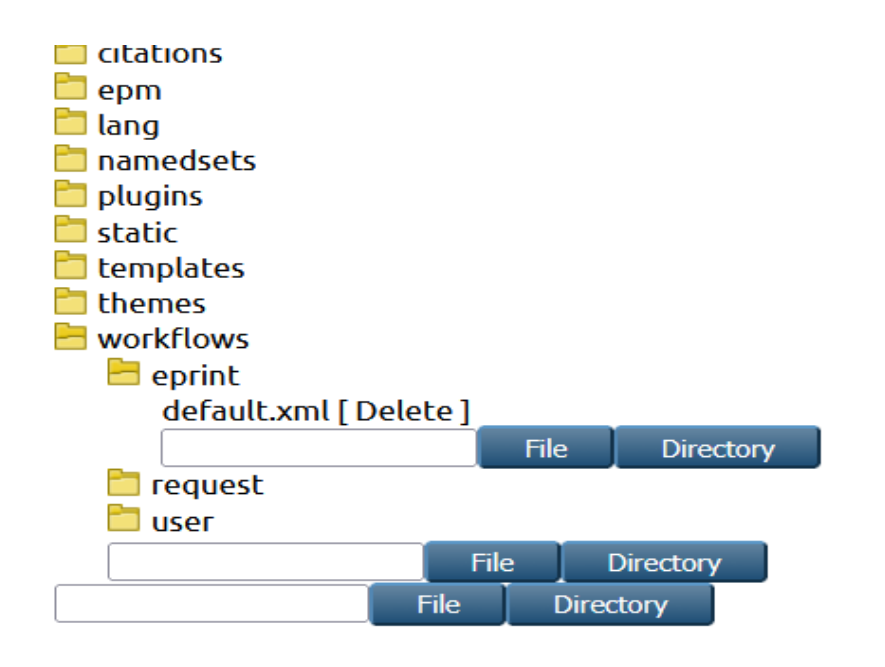

### Letakkan di bagian "thesis" sehingga seperti dibawah ini.

```
<epc:if test="type = 'thesis'">
<field ref="supervisor" required="yes"/>
<field ref="date" required="yes" />
<field ref="date_type" required="yes" />
<field ref="official_url"/>
<field ref="institution" required="yes" />
<field ref="department" required="yes" />
<field ref="pages"/>
</epc:if>
```

Lalu regenerate abstract, regenerate views dan reload konfigurasi.

### Maka akan muncul supervisor/pembimbing di type thesis dibagian details.

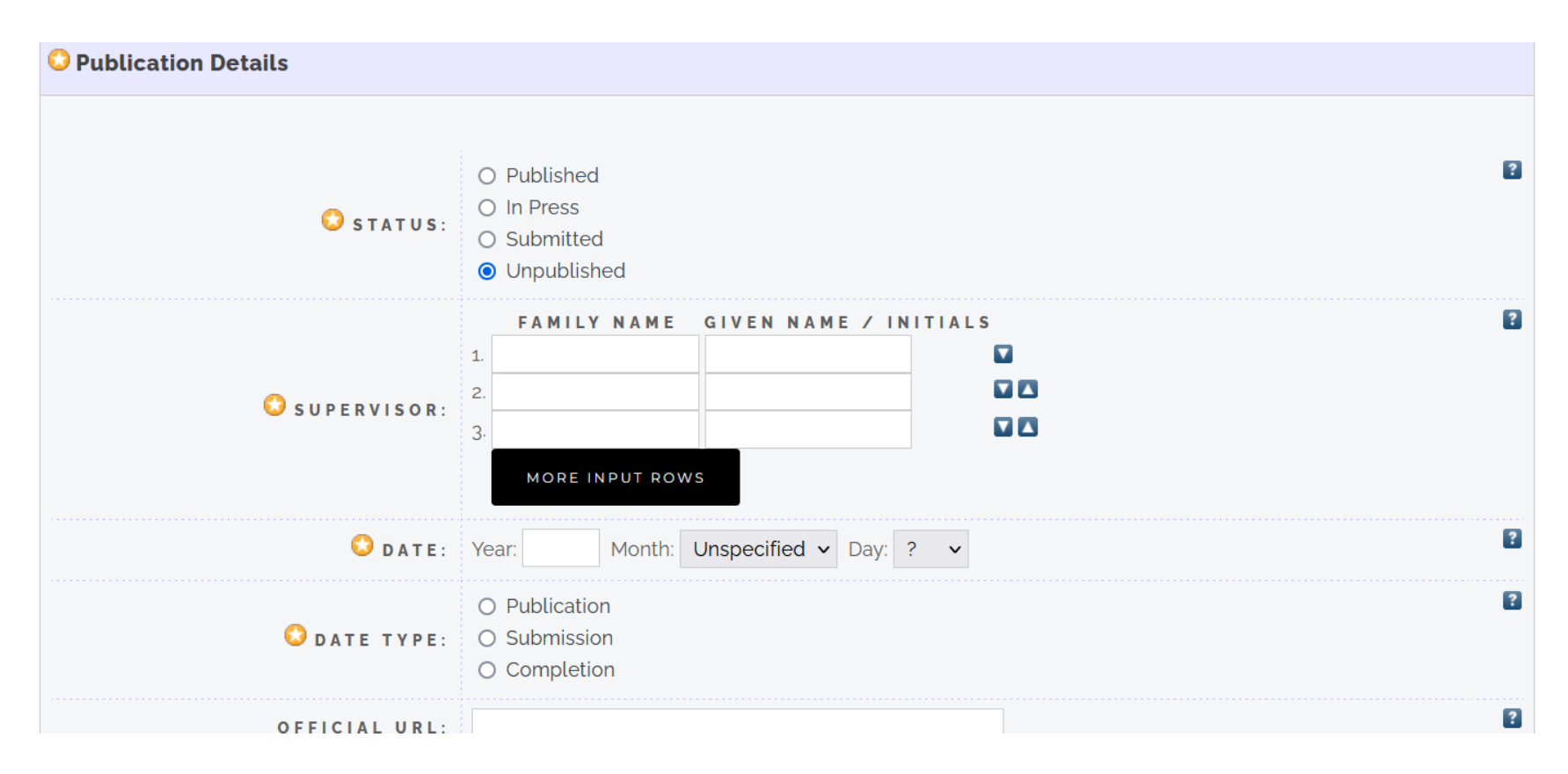